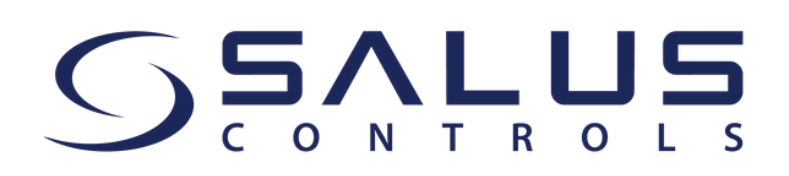

Hoe u de SALUS Premium Lite App kunt gebruiken om uw SALUS Smart Home systeem te bedienen

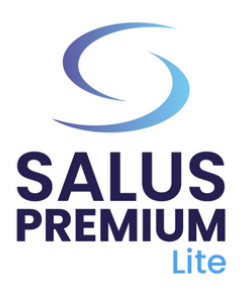

1

1.Installeer de SALUS Premium Lite App door te klikken op de link die overeenkomt met uw apparaattype uit de onderstaande opties:

- Android: <u>https://play.google.com/store/apps/details?</u> id=com.salus.eu.smarthome
- **iOS:** <u>https://apps.apple.com/us/app/salus-premium-</u> <u>lite/id1614793141</u>
- Voor alle andere besturingssystemen: <u>https://app-release-salus-euprod.s3.eu-central-</u> <u>1.amazonaws.com/EU 0.70.5 330.apk</u>
- 2

Start / Open de SALUS Premium Lite App, selecteer "**Aanmelden**".

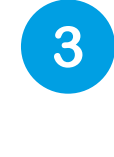

Vraag een nieuw wachtwoord aan door te klikken op **"Wachtwoord vergeten?**".

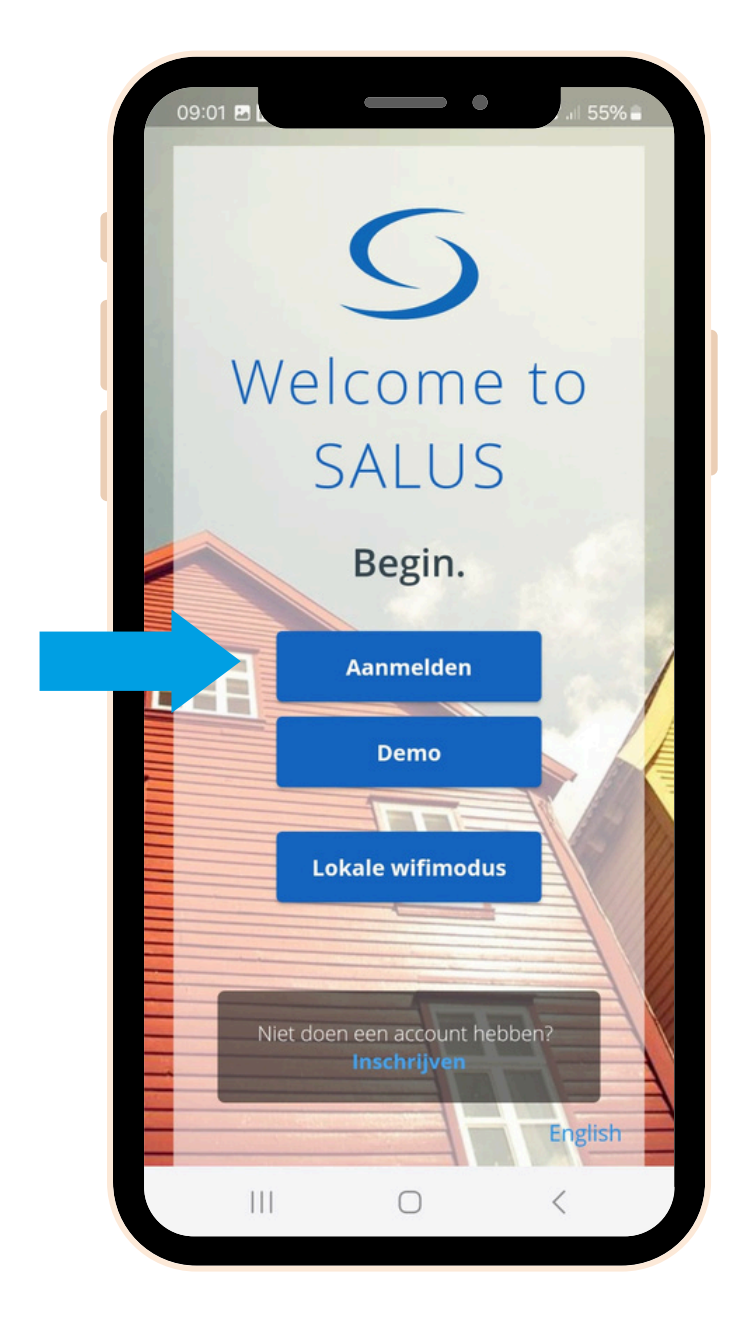

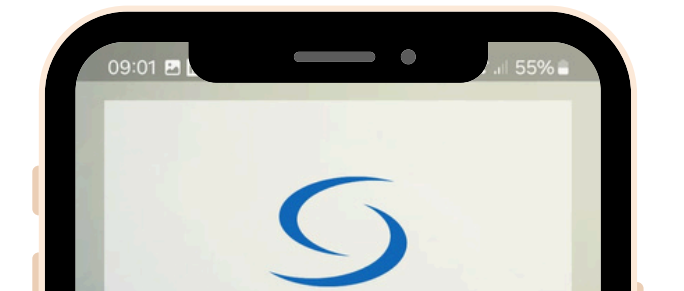

Welcome to

SALUS

Aanmelden

Wachtwoord vergeten?

Hebt u nog geen account? Een account aanmaken > ×

3

🖌 E-mail

Hou me aangemeld

4

Voer het e-mailadres in dat gekoppeld is aan uw SALUS Smart Home account, zoals gevraagd door de app en klik op de knop "E-mail confirmation code". 5 Controleer de inbox van je e-mail voor de OTP-code.

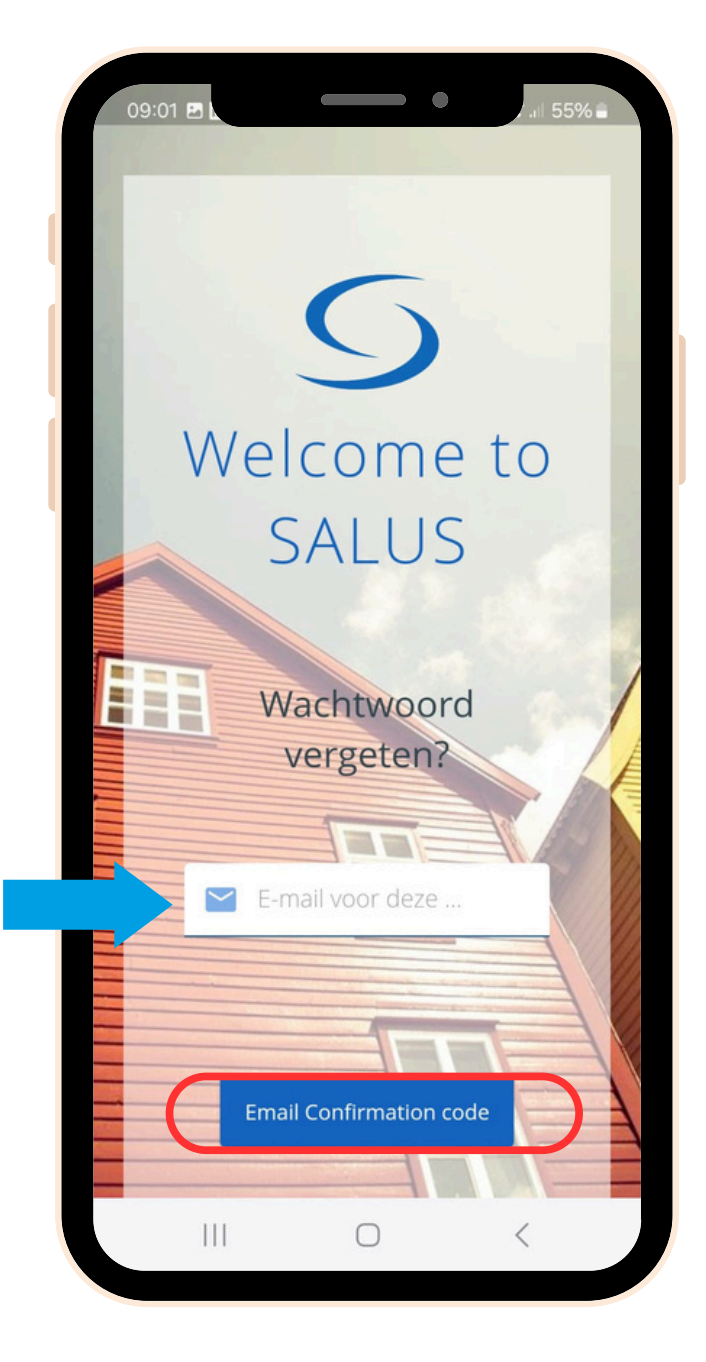

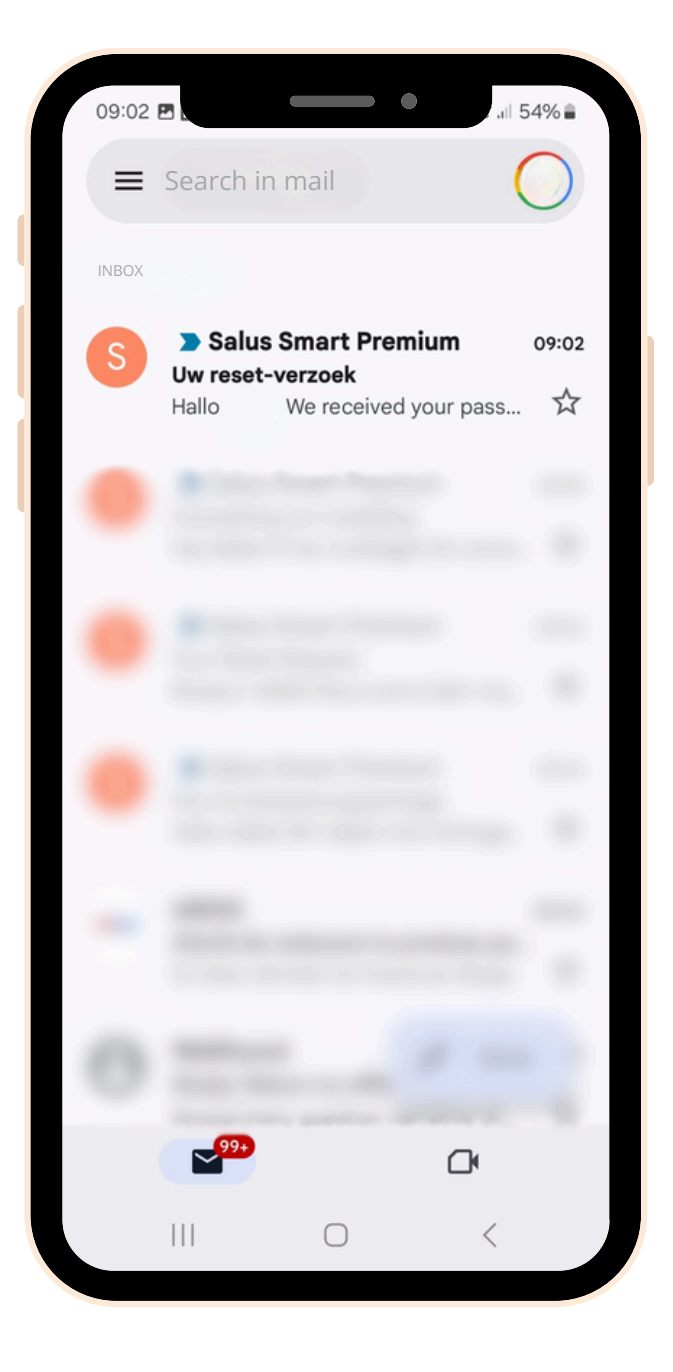

Voer de OTP-code die u in uw e-mail hebt ontvangen samen met uw nieuwe wachtwoord in de daarvoor bestemde velden in en klik op "**Nieuw wachtwoord bewaren**".

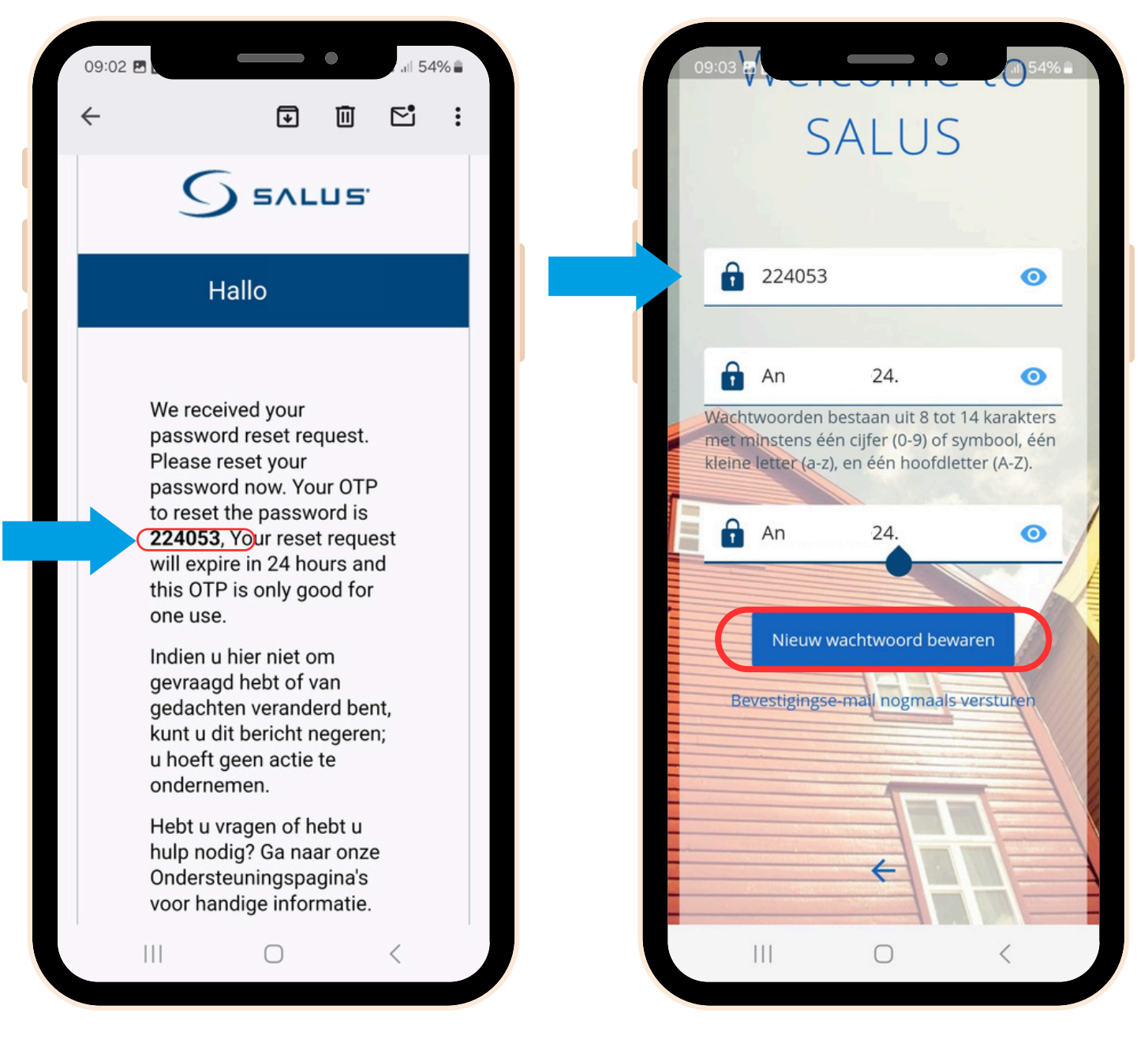

**Klaar!** U heeft met succes uw wachtwoord opnieuw ingesteld. U kunt nu de nieuwe SALUS Premium Lite App gebruiken om uw SALUS Smart Home systeem te

## bedienen.

7

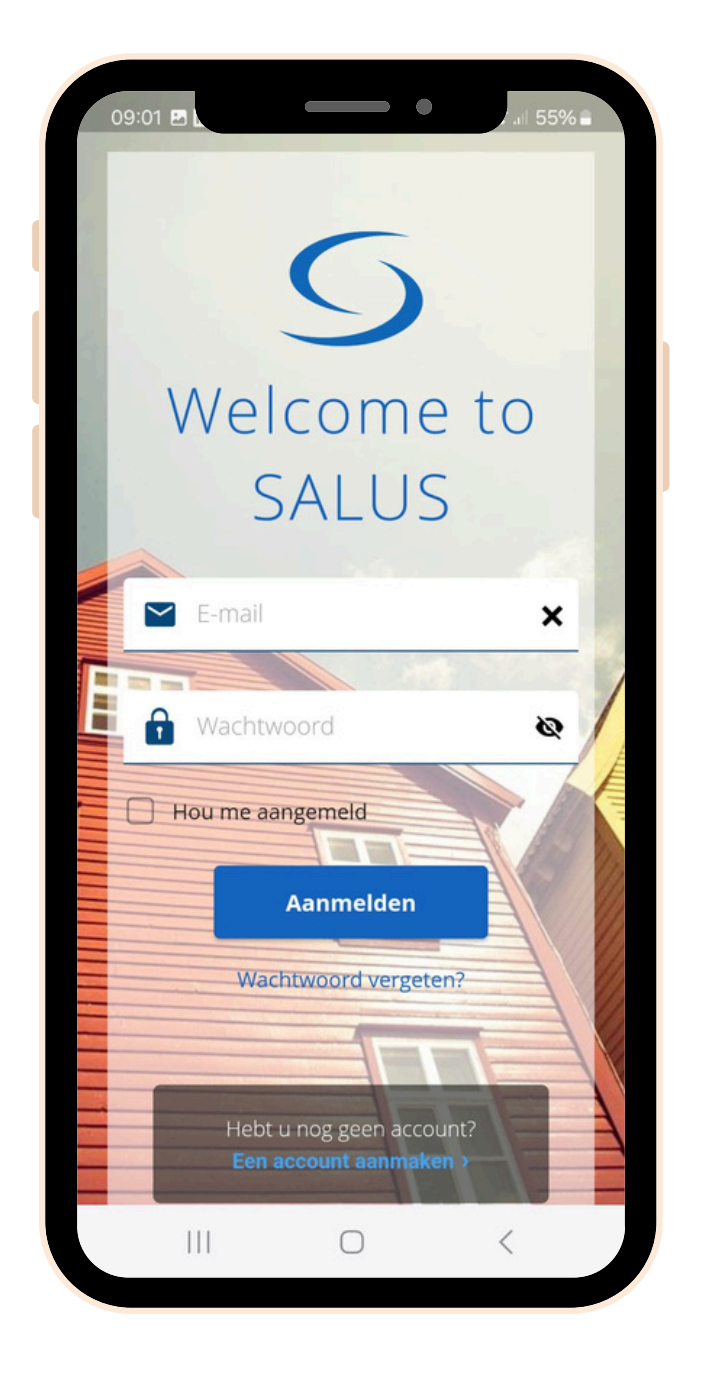

Mocht je op enig moment hulp nodig hebben, aarzel dan niet om contact op te nemen met ons ondersteuningsteam: <u>support@saluscontrols.nl</u>.